## Kodak Accessorio sfondo bianco per scanner serie i600/i1800

A-61576\_IT N° parte 9E4559 Ottobre 2006 N° CAT 835 3807

Se si sta eseguendo la scansione di documenti traslucidi, l'accessorio sfondo bianco *Kodak* riduce la tonalità scura dello sfondo e produce immagini più chiare. Per ordinare questo accessorio, utilizzare il numero di catalogo 894 9000.

NOTE:

- Quando è installato l'accessorio sfondo bianco, non è possibile utilizzare le seguenti funzioni: rilevamento automatico, rilevamento e raddrizzamento automatico, calibrazione d'immagine o calibrazione con ultrasuoni.
- Le fotografie seguenti potrebbero risultare leggermente diverse, in funzione del modello dello scanner.

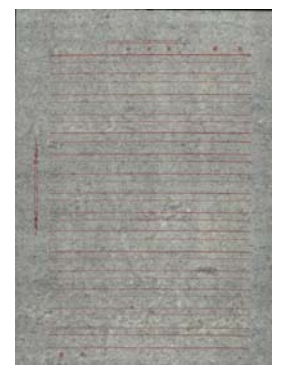

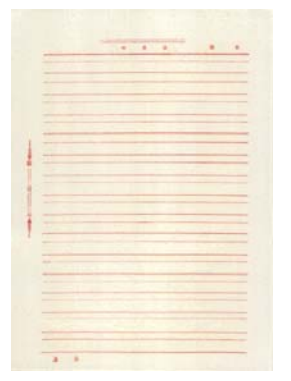

Immagine senza accessorio sfondo bianco

Immagine con accessorio sfondo bianco

L'accessorio sfondo bianco è dotato di due strisce sfondo bianco che sostituiscono le strisce sfondo nero dello scanner. Conservare le strisce sfondo nero, poiché per la calibrazione le si devono inserire nuovamente nello scanner. Per installare l'accessorio sfondo bianco:

- 1. Spegnere lo scanner.
- 2. Aprire il pod.
- 3. Rimuovere la striscia sfondo nero superiore afferrando la linguetta verde e tirando con forza per estrarre la striscia dallo scanner.

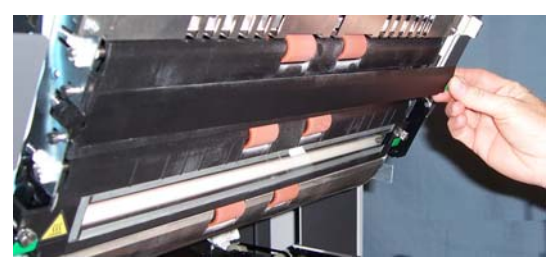

- Prendere una delle strisce in dotazione con l'accessorio sfondo bianco e inserirla al posto della striscia sfondo nero rimossa.
- 5. Rimuovere la striscia sfondo nero inferiore afferrando la linguetta verde e tirando con forza per estrarre la striscia dallo scanner.
- 6. Prendere l'altra striscia e inserirla al posto della striscia sfondo nero rimossa.
- 7. Richiudere il pod.
- 8. Accendere lo scanner e riavviare il computer host, in modo che l'accessorio sfondo bianco venga riconosciuto dal sistema.

Document Imaging Viale Matteotti, 62 20092 Cinisello Balsamo Milan ITALIA

Document Imaging Via Sambuca Pistoiese, 55 00138 Roma ITALIA

EASTMAN KODAK COMPANY Document Imaging Rochester, New York 14650 UNITED STATES Kodak è un marchio.

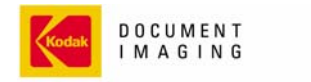

INNOVATION YOU CAN COUNT ON"